# What is Windows Virtual Desktop Microsoft service on Azure for VDI/RDSH management

- Enables a multi-user Windows 10 experience, optimized for Office 365 ProPlus
- Most scalable service to deploy and manage
- Most flexible service allowing you to virtualize both desktops and apps
- Windows 7 virtual desktop with free Extended Security Updates
- Integrated with the security and management of Microsoft 365

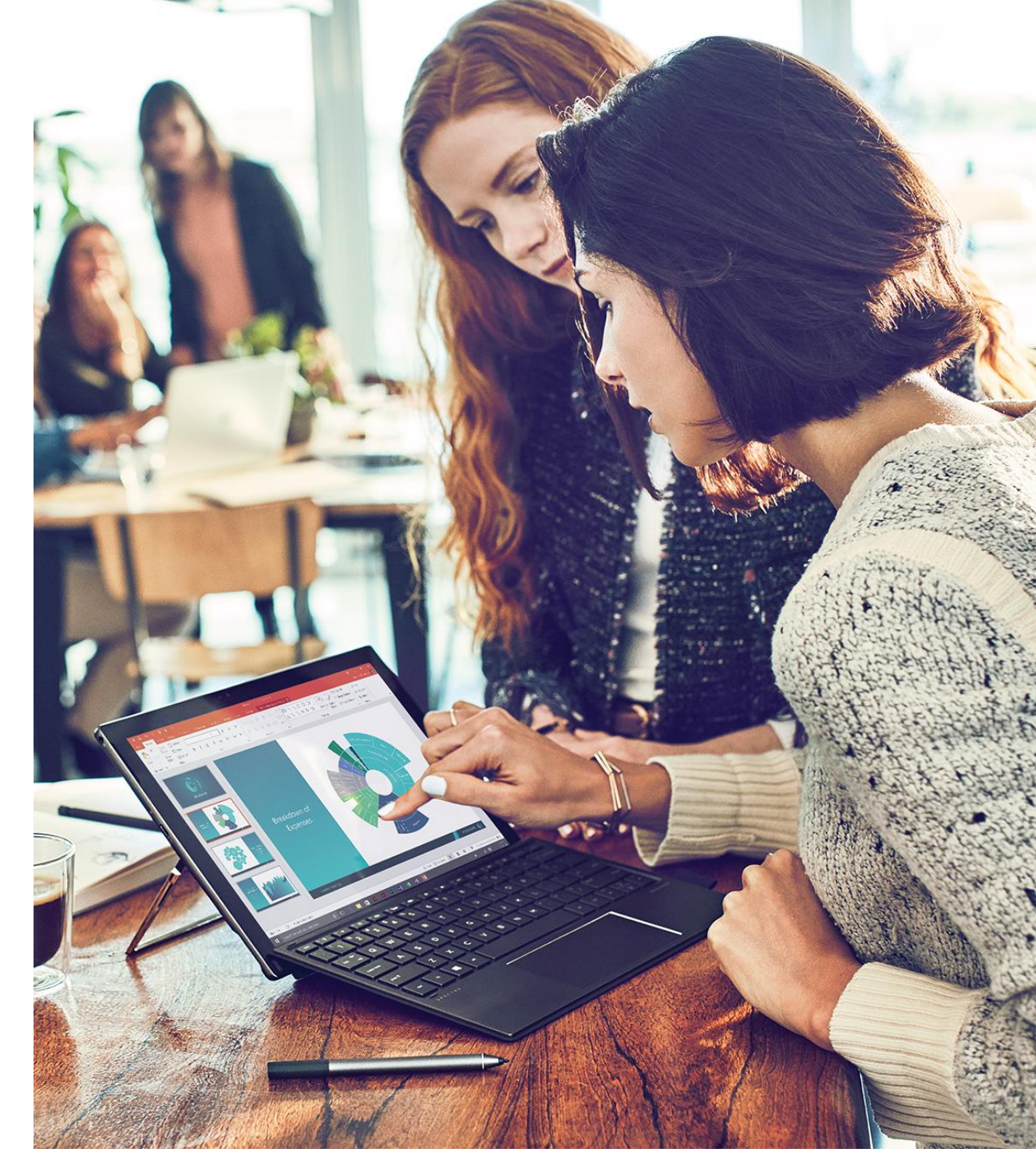

# High level architecture

Provides virtualization infrastructure as a managed service

Tools for easy diagnostics and load balancing

Utilizes Azure Active Directory identity management service

Deploy and manage VMs in Azure subscription

Simply connect to on-premise resources

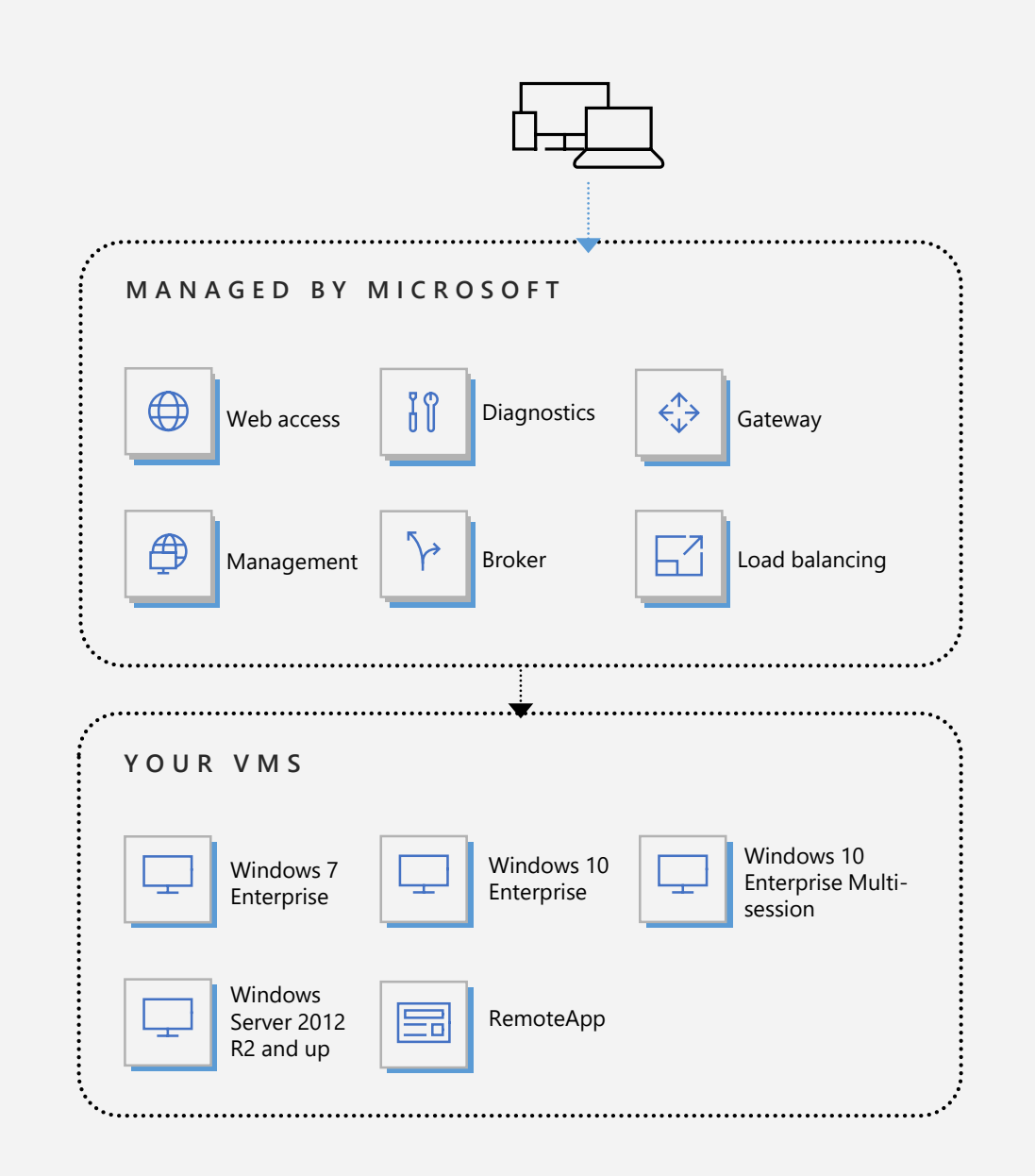

## Multi-user Windows 10 experience

Windows 10 Enterprise with multi-session capability

Semi-annual channel cadence

Great application compatibility

Support for Modern Apps like Edge, Cortana and Microsoft Store

Optimized for Office 365 ProPlus

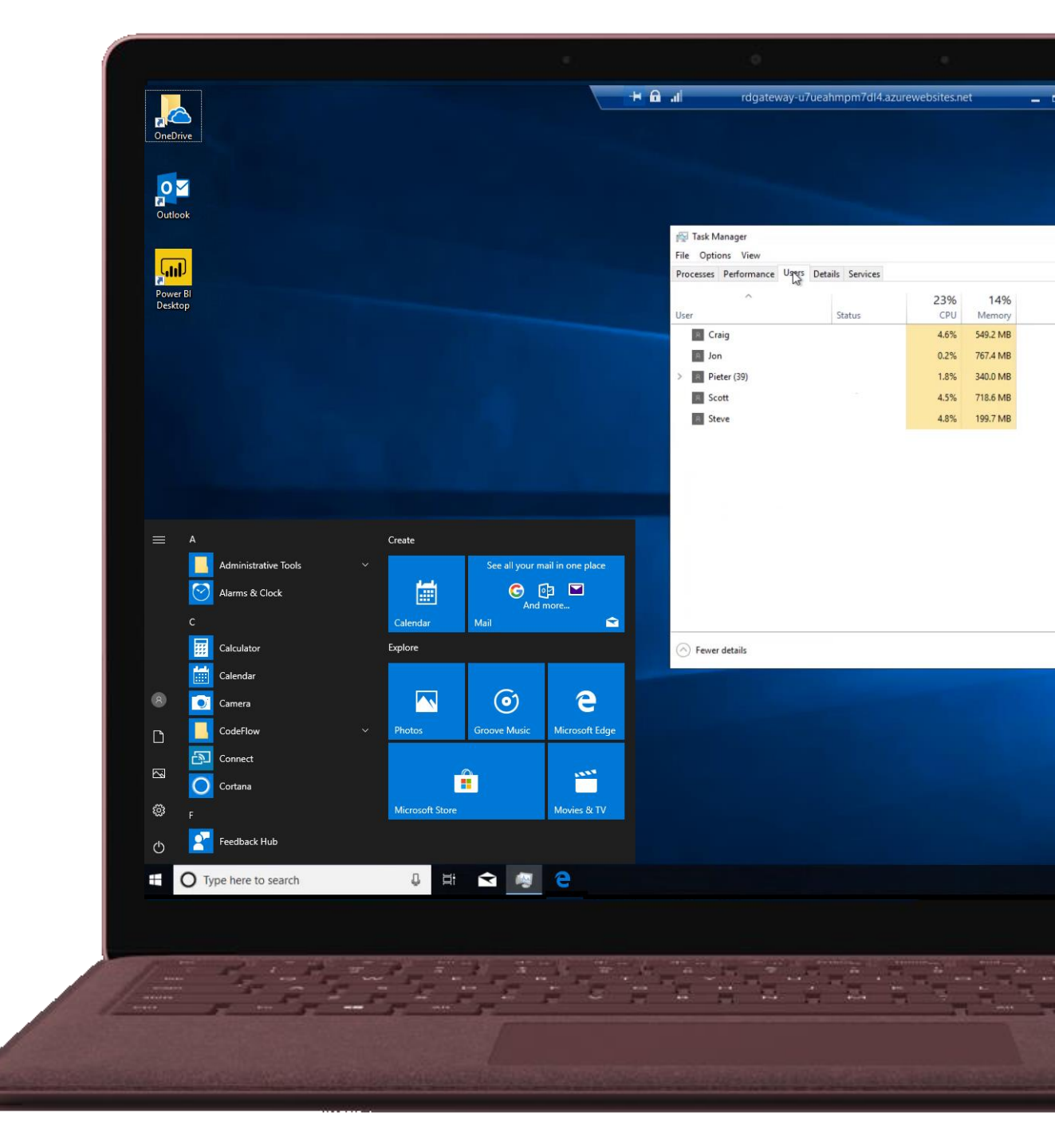

# Eliminate passwords

Enabling WH4B +

**Microsoft Authenticator** 

"One of the biggest security issues is passwords." ~ Satya Nadella

Windows 10 (RS5)

Feature Updates

**Enforcing Modern Auth** 

without Password

Through strong and Multi-factor Authentication (MFA)

Windows 10 (RS4)

**Feature Updates** 

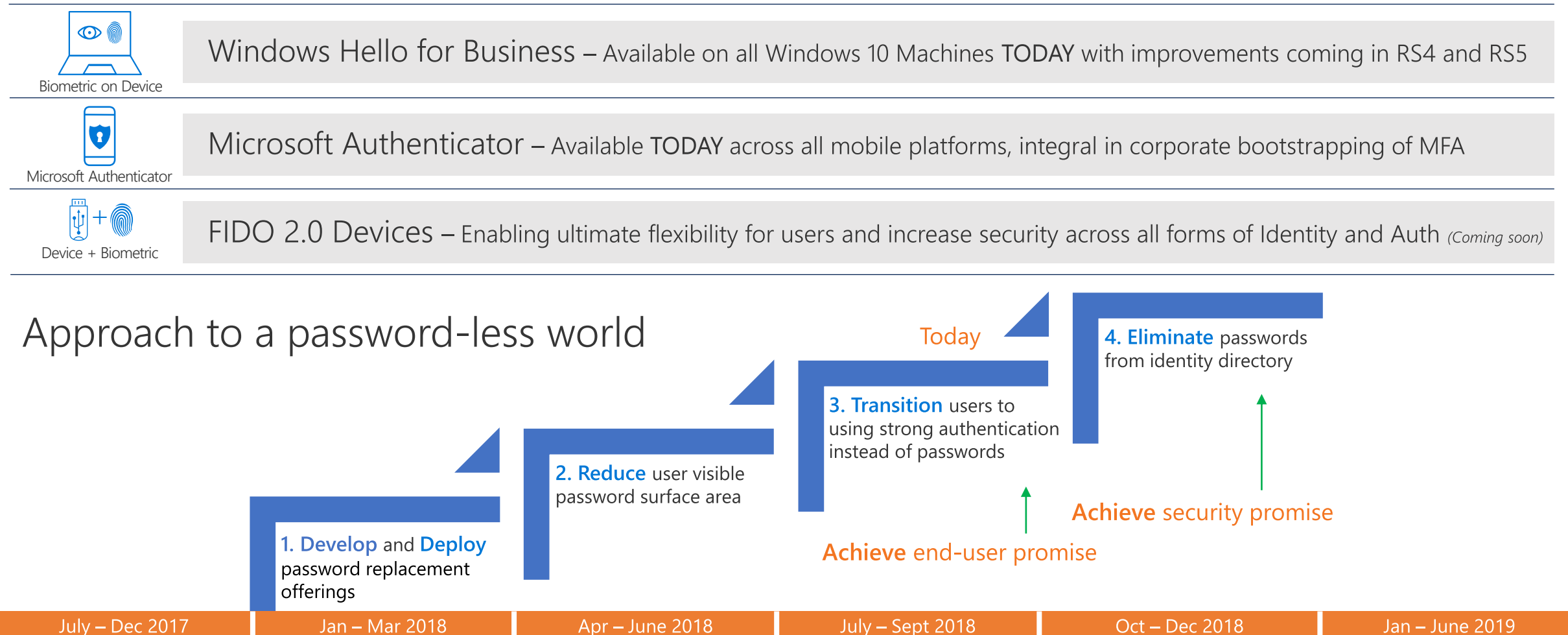

MFA + SSO for

**LOB** Applications

**Removing Legacy/** 

non-MFA

**Authentication Flows** 

# Leveraging Azure Password Protection

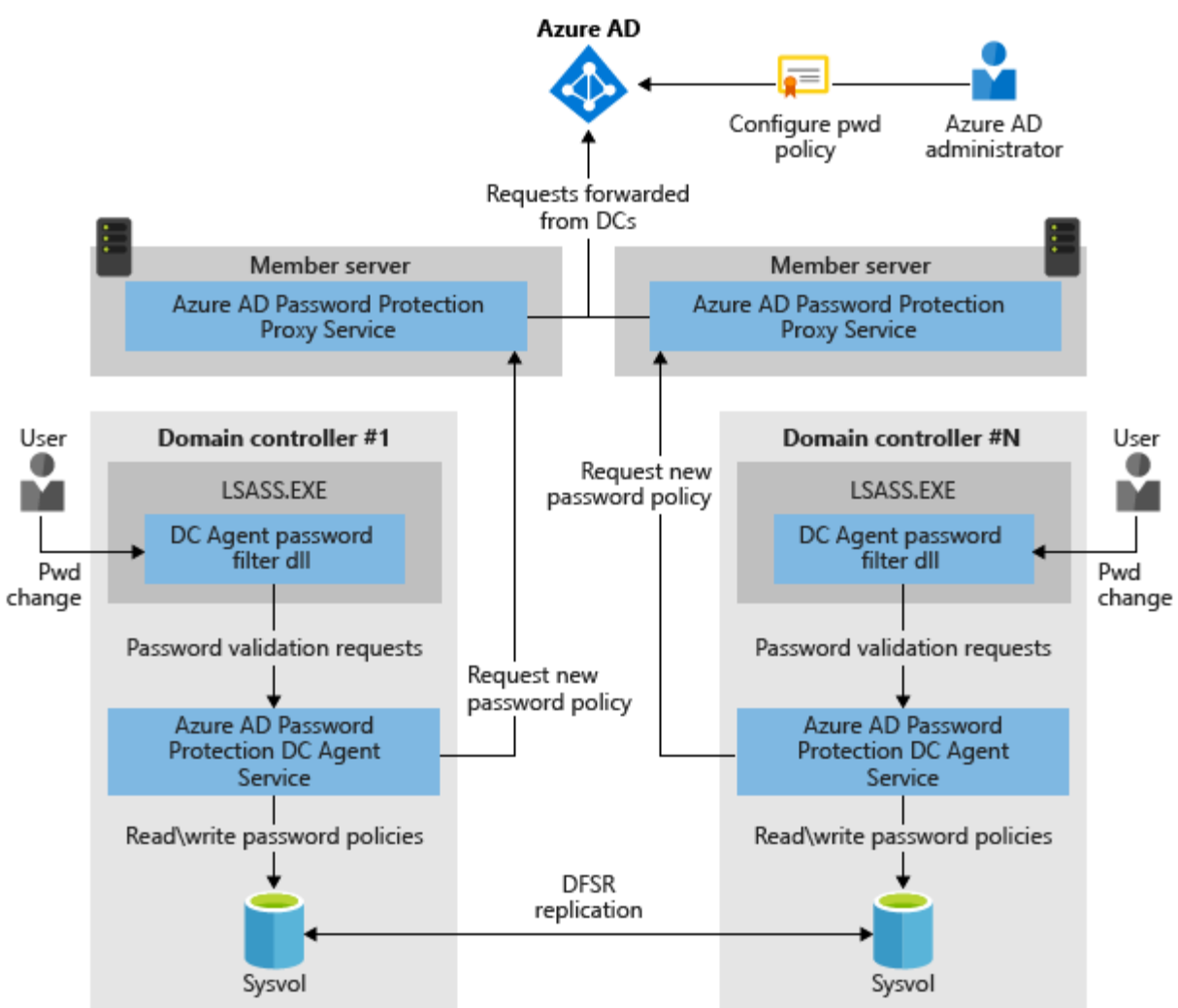

- Leverage the power of the Azure cloud by enforcing a "banned password list" on premises
- As users are trying to change their passwords, they get blocked from using easily guessable passwords, (like Password1)
- This increases security for the IT Admin, and decreases cost for security incident responders

10:36 Friday, September 14

# Microsoft Authenticator

Microsoft's password-less anywhere solution

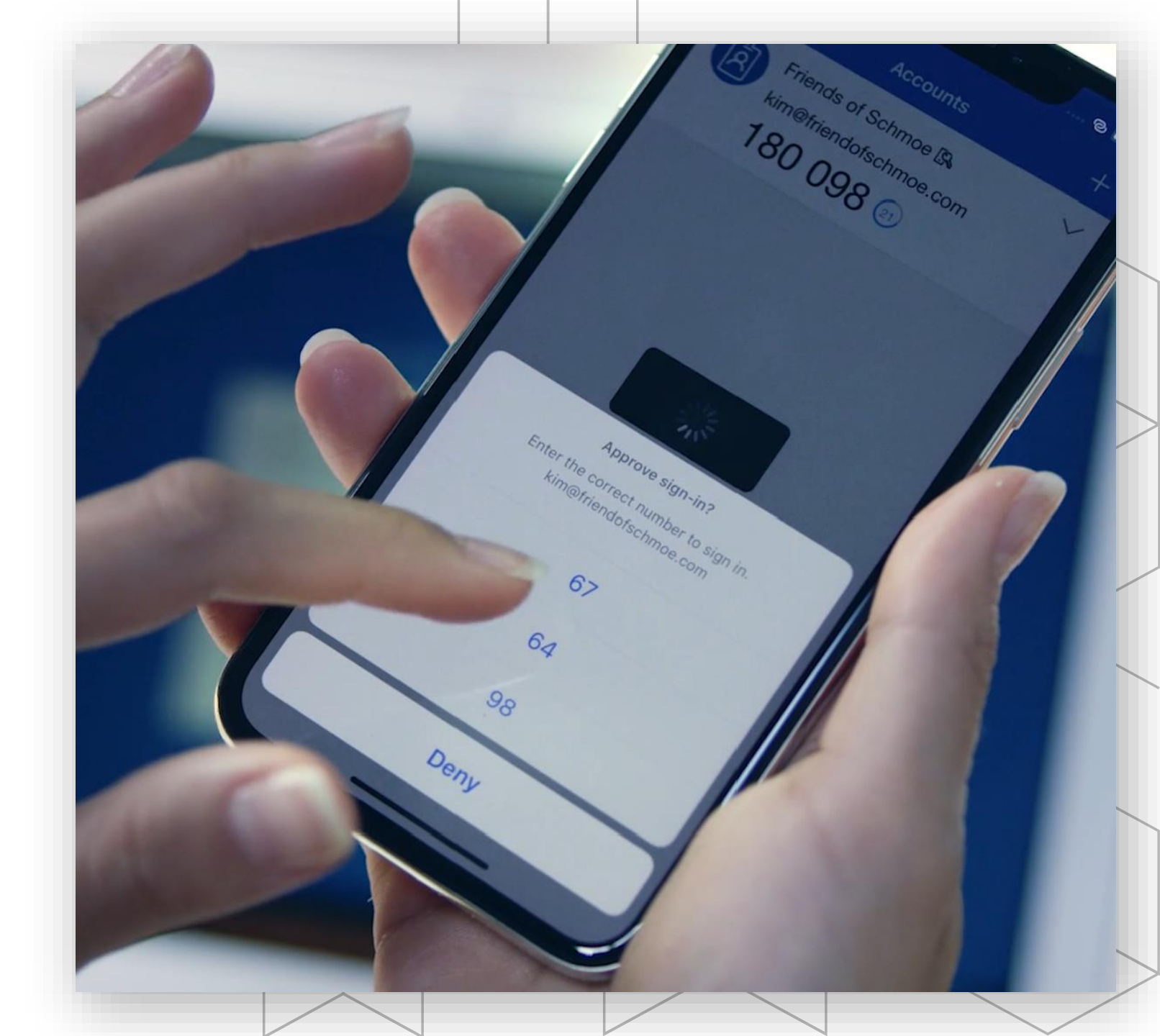

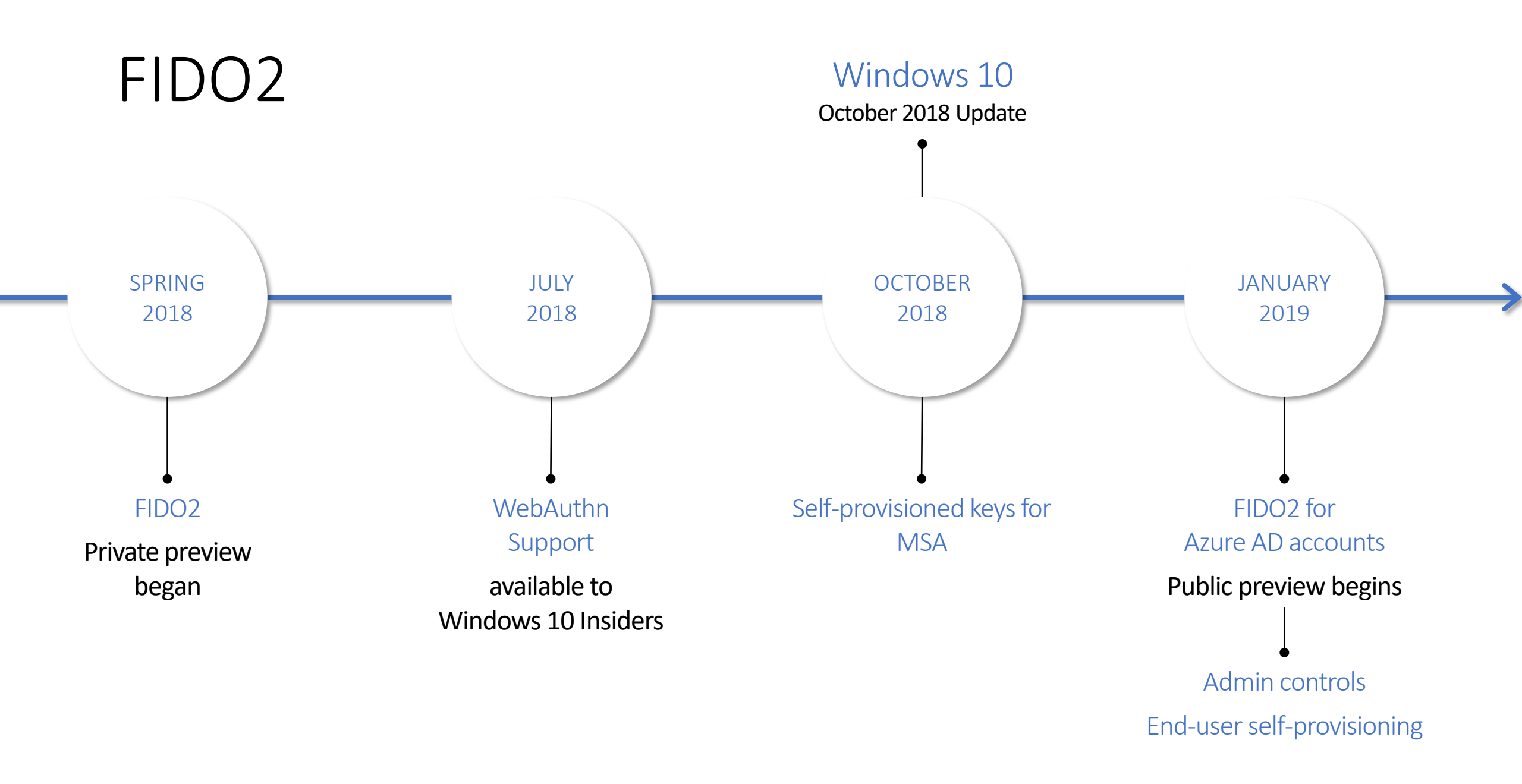

**Q** 

8

-

Ŷ

 $\diamondsuit$ 

 ${\cal P}$  Search resources, services and docs

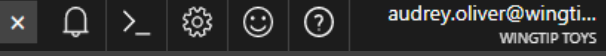

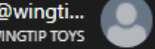

\* \_ **=** ×

#### Authentication methods Wingtiptoys – Azure AD Security Documentation () Usage and insights 💅 Getting started 1 Allowed methods MANAGE Authentication methods в Ŷ Password protection (Preview) ٢ ACTIVITY 2 Audit logs

TROUBLESHOOTING + SUPPORT X Troubleshoot  $\mathbf{O}$ New support request

|                                         |           | 🧕 = Recon | nmended |
|-----------------------------------------|-----------|-----------|---------|
| METHOD                                  | TARGET    | ENABLED   |         |
| Password 1                              | All users | Yes       | ŝ       |
| Phone call <b>1</b>                     | All users | Yes       | ૼૢૼૺૺ   |
| Microsoft Authenticator app 1           | 1 group   | Yes       | ŝ       |
| Serification code – authenticator app 🕕 |           | No        | ξζζ     |
| Verification code – hardware token 1    |           | No        | ξζζ     |
| P Text message                          |           | No        | ŝ       |
| FIDO 🖲 🔐                                |           | No        | ŝ       |
|                                         |           | No        | ŝ       |
| Email address 🕕                         |           | No        | ŝ       |
| Security questions ①                    | 5 groups  | Yes       | ŝ       |

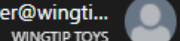

× ↓ ≻\_ 🕸 😳 🧿 audrey.oliver@wingti... WINGTIP TOYS 𝒫 Search resources, services and docs Home > Authentication methods > Authentication methods Authentication methods \* \_ = × Wingtiptoys – Azure AD Security ☐ Documentation Usage and insights Getting started Allowed methods MANAGE ● = Recommended Authentication methods Θ 6 Ŷ Password protection (Preview) METHOD TARGET ENABLED ۲ ACTIVITY £03 Password All users Yes ٢ Audit logs ្លែរ 0 Phone call All users Yes **N** TROUBLESHOOTING + SUPPORT ្ថែរ 0 1 group Microsoft Authenticator app Yes **S** X Troubleshoot FIDO2 Security Keys €₽ 0  $\sim$ New support request Save X Discard Ŷ ENABLE TARGET USERS **KEY RESTRICTION POLICY**  $\mathbf{\bullet}$ Enforce key restrictions վեղ Allow self-service set-up for groups NAME REGISTRATION Restrict specific keys Required 🗸 📖 All users Allow **Enforce Attestation** + add AAGUID Yes Manual set-up

Manage security keys

6

۲

٢

**N** 

**S** 

Ŷ

 $\mathbf{\bullet}$ 

𝒫 Search resources, services and docs

× ↓ ≻\_ ﷺ ☺ ⑦

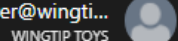

audrey.oliver@wingti... WINGTIP TOYS Home > Authentication methods > Authentication methods Authentication methods \* \_ = × Wingtiptoys – Azure AD Security ☐ Documentation Usage and insights Getting started Allowed methods MANAGE 9 = Recommended Authentication methods Θ Ŷ Password protection (Preview) METHOD TARGET ENABLED ACTIVITY £03 Password All users Yes Audit logs ្លែរ 0 Phone call All users Yes TROUBLESHOOTING + SUPPORT ្ថែរ 0 1 group Microsoft Authenticator app Yes X Troubleshoot FIDO2 Security Keys 0  $\sim$ New support request **H** Save **X** Discard ENABLE TARGET USERS KEY RESTRICTION POLICY Select No All users Enforce key restrictions users + add users and grou Yes Allow self-service set-up for groups NAME REGISTRATION Yes Restrict specific keys All users Required 🗸 Enforce Attestation + add AAGUID Yes Manual set-up Manage security keys

6

۲

٢

**N** 

**S** 

Ŷ

 $\mathbf{\bullet}$ 

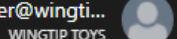

× ♫ ≻\_ ☺ ⊘ audrey.oliver@wingti... WINGTIP TOYS 𝒫 Search resources, services and docs Home > Authentication methods > Authentication methods Authentication methods \* \_ = × Wingtiptoys – Azure AD Security ☐ Documentation Usage and insights Getting started Allowed methods MANAGE ● = Recommended Authentication methods Θ Ŷ Password protection (Preview) METHOD TARGET ENABLED ACTIVITY £03 Password All users Yes Audit logs ្លែរ 0 Phone call All users Yes TROUBLESHOOTING + SUPPORT ្ថែរ 0 1 group Microsoft Authenticator app Yes X Troubleshoot FIDO2 Security Keys 0  $\sim$ New support request **H** Save **X** Discard ENABLE TARGET USERS KEY RESTRICTION POLICY Select users No All users Enforce key restrictions + add users and group Yes  $1 h_{\rm P}$ Allow self-service set-up for groups NAME REGISTRATION Yes Restrict specific keys No users selected Required 🗸 • • • Enforce Attestation + add AAGUID Yes Manual set-up Manage security keys

**S** 

Ŷ

1

 $\mathcal{P}$  Search resources, services and docs

× ↓ ≻\_ 🕸 😳 🧿 audrey.oliver@wingti... WINGTIP TOYS

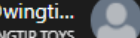

Home > Authentication methods > Authentication methods Authentication methods Add users and groups \* \_ **=** × Wingtiptoys – Azure AD Security ☐ Documentation Usage and insights Search Pilot Getting started <del>ر</del>ام Allowed methods MANAGE 🧕 = Recommended Authentication methods Θ в Password protection (Preview) METHOD TARGET ENABLED ۲ ACTIVITY £03 Password All users Yes ٢ Audit logs ្លែរ 0 Phone call All users Yes **N** TROUBLESHOOTING + SUPPORT ្ថែរ 0 1 group Microsoft Authenticator app Yes X Troubleshoot FIDO2 Security Keys 0 New support request **H** Save **X** Discard ENABLE TARGET USERS Select users No All users + add users and group Allow self-service set-up for groups NAME REGISTRATION Yes No users selected Required 🗸 📖 Enforce Attestation Yes Manual set-up Manage security keys ОК Cancel

#### Microsoft A

⊐ ×

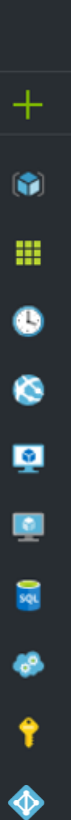

| oft Azure                                                                                                   |                                                                                                    |                                                                                             | sources, services and o  | docs        | ×                                         |
|----------------------------------------------------------------------------------------------------|----------------------------------------------------------------------------------------------------|---------------------------------------------------------------------------------------------|--------------------------|-------------|-------------------------------------------|
| Home > Authentication methods > Authentication<br>Authentication methods<br>Wingtiptoys - Azure AD Security | n methods                                                                                               |                                                                                             |                          |             | Add users and groups 🛛 🖈 🗕 🗖              |
| <ol> <li>Usage and insights</li> </ol>                                                                      | Documentation                                                                                           |                                                                                             |                          |             | Search                                    |
| Getting started                                                                                             | Allowed methods                                                                                         |                                                                                             |                          |             | Pilot group                               |
| MANAGE                                                                                                    |                                                                                                    |                                                                                             | 0                        |             | Pilot group<br>Pilotgroup@wingtiptoys.com |
| Authentication methods                                                                                      |                                                                                                    |                                                                                             | <b>e</b> F               | Recommended | Pilot group corp                          |
| Password protection (Preview)                                                                               | METHOD                                                                                                  | TARGET                                                                                      | ENABLED                  |             | Pilot group NYC                           |
| ACTIVITY                                                                                                    | Password                                                                                                | All users                                                                                   | Yes                      | ξÕ3         | pilotgrpmkt@wingtiptoys.com               |
| Audit logs                                                                                                  | Phone call                                                                                              | All users                                                                                   | Yes                      | <u>نې</u>   |                                           |
| TROUBLESHOOTING + SUPPORT                                                                                   | Nicrosoft Authoritizator and                                                                            | 1 group                                                                                     | Vac                      | 502         |                                           |
| X Troubleshoot                                                                                              |                                                                                                    | - group                                                                                     | res                      | ۲۲۲۲<br>    |                                           |
| New support request                                                                                         | FIDO2 Security Keys                                                                                     |                                                                                             |                          |             |                                           |
|                                                                                                    | R Save X Discard                                                                                        |                                                                                             |                          |             |                                           |
|                                                                                                    | YesNoAllow self-service set-up for groupsYesNoEnforce AttestationYesNoManual set-upManage security keys | All users       Select         + add users and group         NAME         No users selected | users<br>REGISTF<br>Requ | RATION      |                                           |
|                                                                                                    |                                                                                                    |                                                                                             |                          |             |                                           |

ОК

audrey.oliver@wingti... WINGTIP TOYS

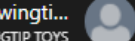

× ♫ ≻\_ ☺ ⊘ Home > Authentication methods > Authentication methods Authentication methods \* \_ **=** × Add users and groups Wingtiptoys – Azure AD Security ☐ Documentation Usage and insights Search Pilot group Getting started Allowed methods х Pilot group MANAGE Pilotgroup@wingtiptoys.com 🧕 = Recommended Authentication methods Θ в Password protection (Preview) METHOD TARGET ENABLED ۲ ACTIVITY £03 Password All users Yes ٢ Audit logs ្លែរ 0 Phone call All users Yes **N** TROUBLESHOOTING + SUPPORT ្ថែរ 0 1 group Microsoft Authenticator app Yes **S** X Troubleshoot FIDO2 Security Keys 0 New support request Save X Discard Ŷ ENABLE TARGET USERS  $\blacklozenge$ Select users No All users + add users and group Allow self-service set-up for groups NAME REGISTRATION Yes No users selected Required 🗸 ... Enforce Attestation Yes Manual set-up Manage security keys

վել

6

۲

٢

**N** 

**S** 

Ŷ

 $\mathbf{\bullet}$ 

𝒫 Search resources, services and docs

× ♫ ≻\_ ☺ ⊘

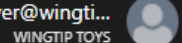

audrey.oliver@wingti... WINGTIP TOYS Home > Authentication methods > Authentication methods Authentication methods \* \_ = × Wingtiptoys – Azure AD Security ☐ Documentation 1 Usage and insights Getting started Allowed methods MANAGE 9 = Recommended Authentication methods Θ Ŷ Password protection (Preview) METHOD TARGET ENABLED ACTIVITY £03 Password All users Yes Audit logs ្លែរ 0 Phone call All users Yes TROUBLESHOOTING + SUPPORT ្ថែរ 0 1 group Microsoft Authenticator app Yes X Troubleshoot FIDO2 Security Keys 0  $\sim$ New support request R Save X Discard ENABLE TARGET USERS KEY RESTRICTION POLICY Select users No All users Enforce key restrictions + add users and group Yes Allow self-service set-up for groups NAME REGISTRATION No Restrict specific keys Pilot group Required 🗸 • • • Enforce Attestation + add AAGUID No Manual set-up

Manage security keys

#### Microsoft

Sign in

Email, phone, or Skype

Can't access your account?

No account? Create one!

Next

#### Microsoft

Sign in

sarahg@wingtiptoysonline.com

Can't access your account?

No account? Create one!

Next

### Wingtip Toys

 $\leftarrow sarahg@wingtiptoysonline.com$ 

Enter password

.....

Forgot my password

Sign in

For sign-in issues or support for Wingtip Toys, call (555) 557-1243 or email support@wingtiptoysonline.com

### Wingtip Toys

sarahg@wingtiptoysonline.com

#### More information required

Your organization needs more information to keep your account secure

#### Skip for now (14 days until this is required)

Use a different account

Learn more

Next

For sign-in issues or support for Wingtip Toys, call (555) 557-1243 or email support@wingtiptoysonline.com

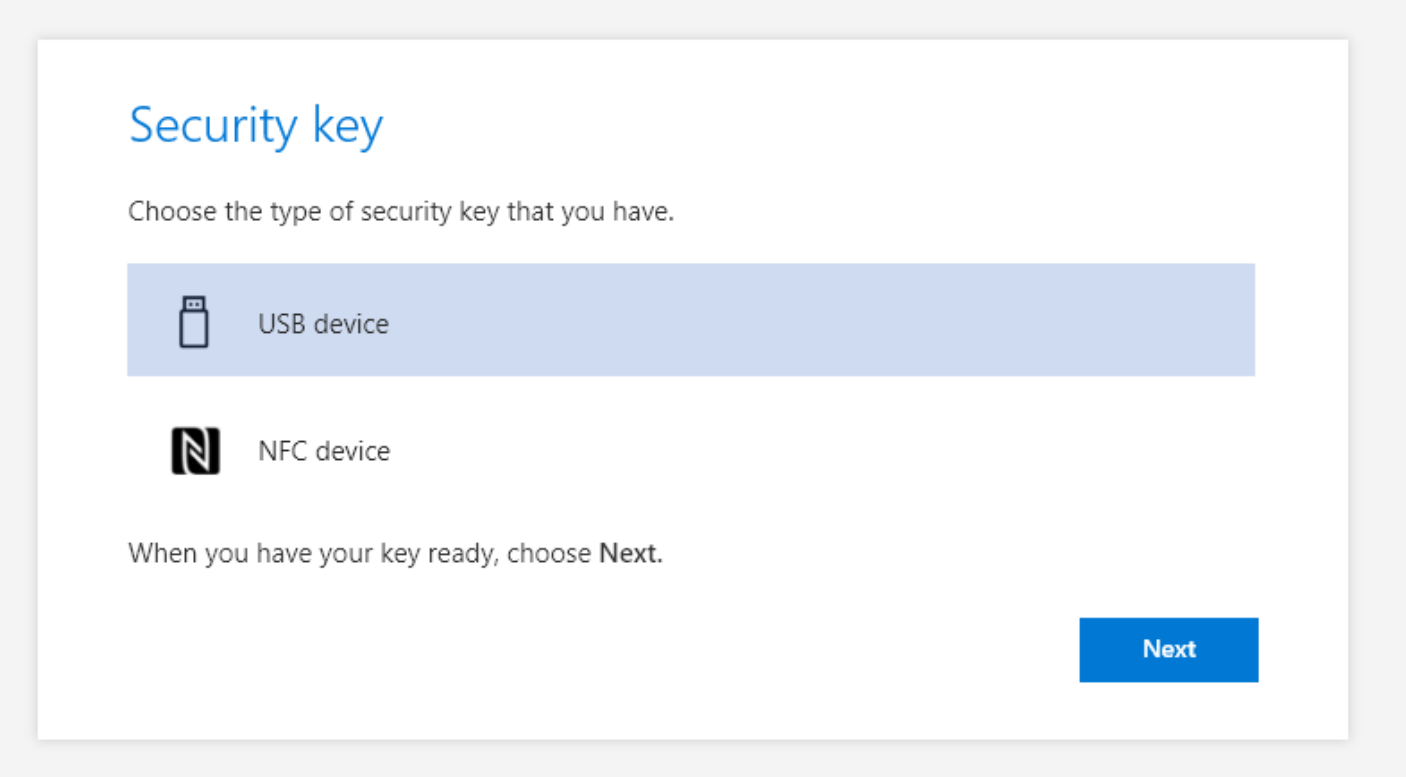

| Securit  | y key                                                                                                    |                  |       |
|----------|----------------------------------------------------------------------------------------------------|------------------|-------|
| <u>ط</u> | Have your key ready                                                                                                    |                  |       |
| -0       | When you choose <b>Next</b> , you will be prompted to plug it into your USB port, then touch the button to configure the device. |                  |       |
| $\Box$   | For more detailed instructions, visit your key man                                                                               | ufacturer's webs | site. |
|          |                                                                                                    | Back             | Next  |
|          |                                                                                                    |                  |       |

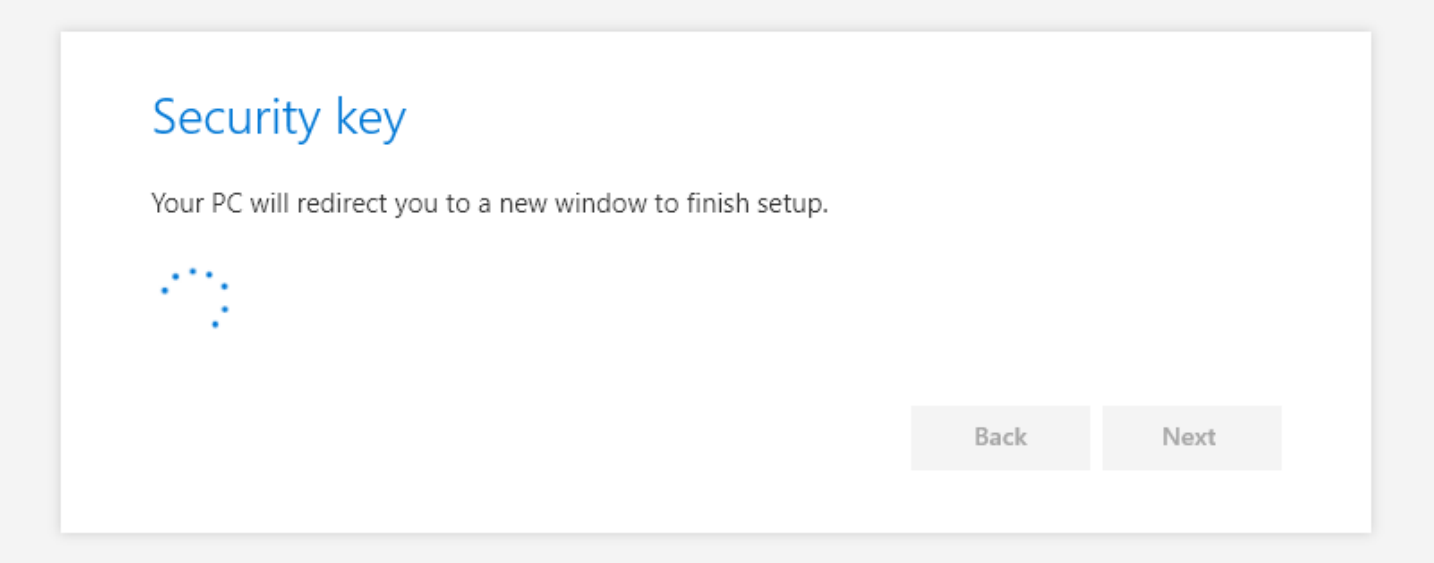

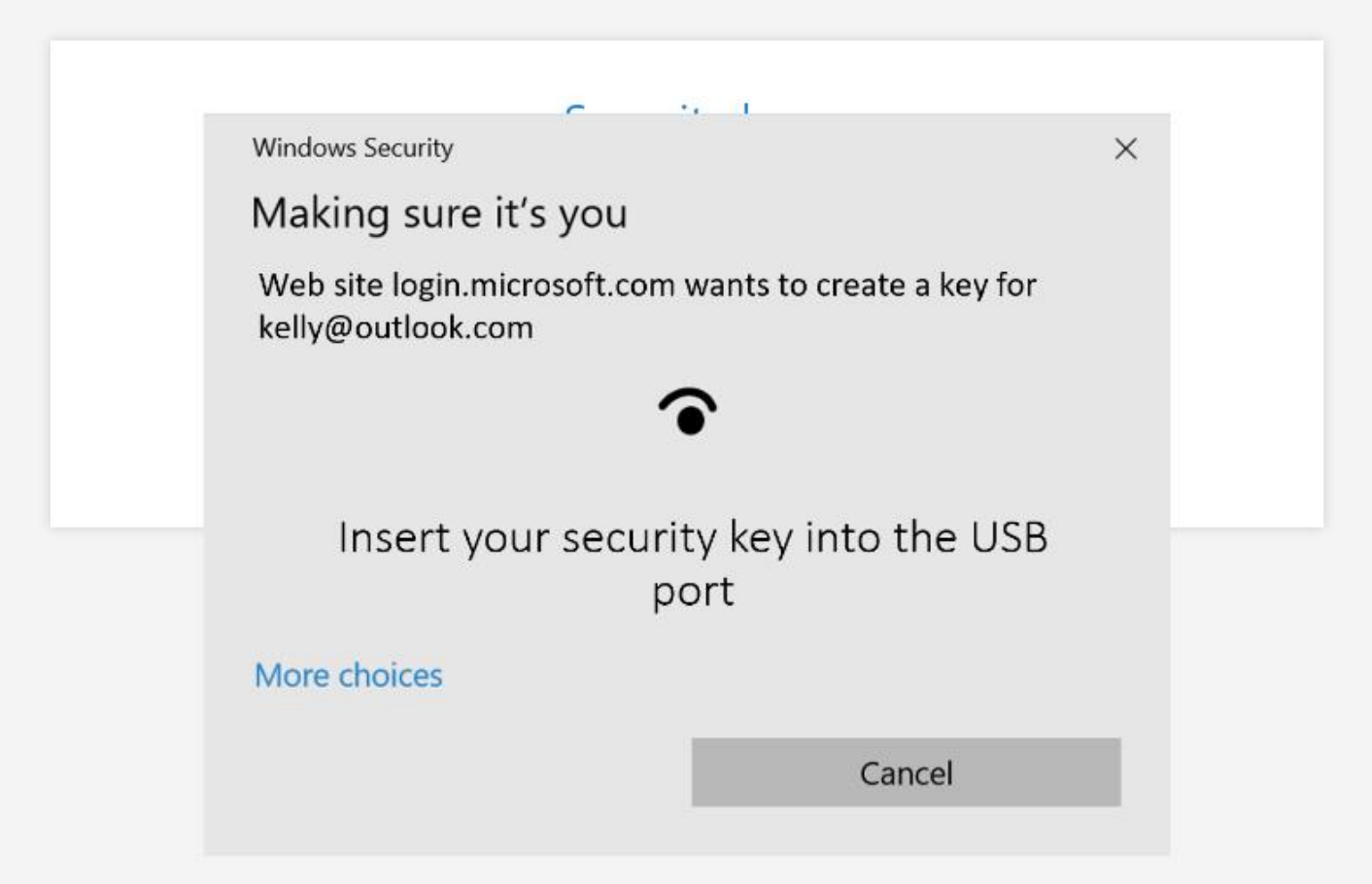

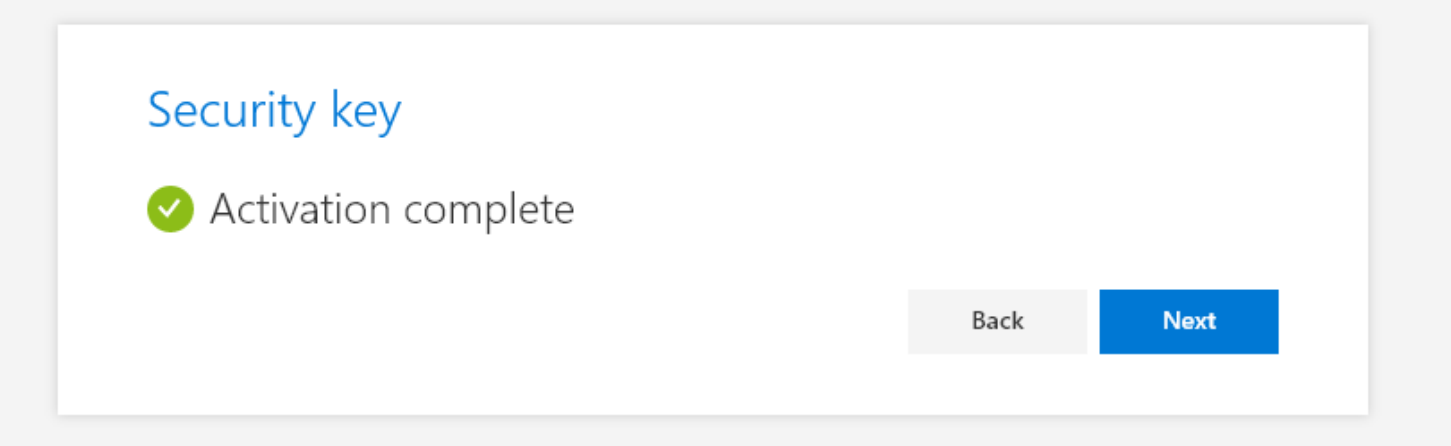

| Back | Next |
|------|------|
|      | Back |

Your organization requires you to set up 1 method of proving who you are.

### Security key

You're all set!

You'll use your security key instead of a username and password the next time you sign in.

Be sure to follow your security key manufacturer's guidance to perform any additional setup tasks such as registering your fingerprint.

Back Done

# FIDO2

Simple, common architecture for secure authentication flows

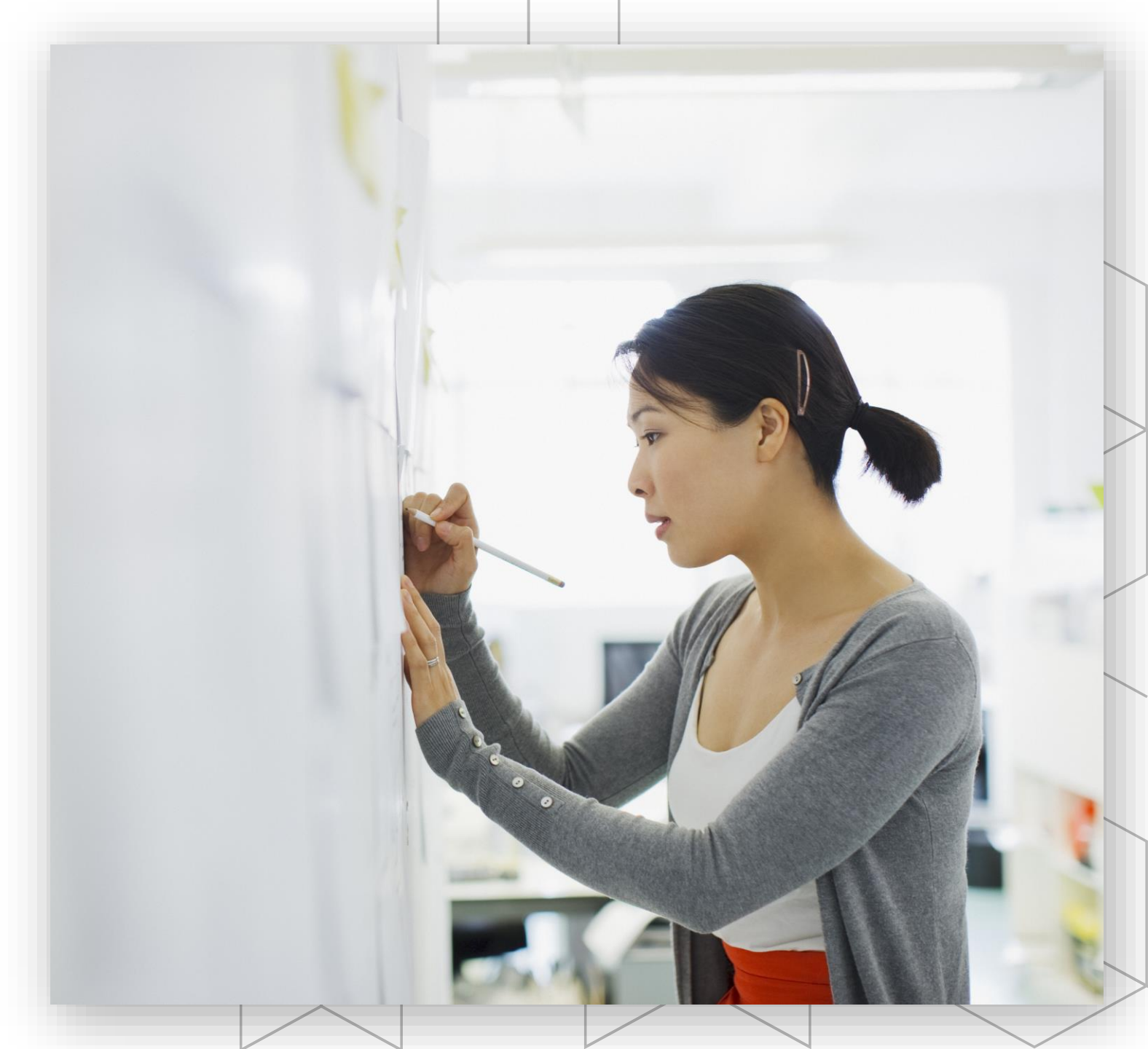

# Secure Authentication Flow

A simple, common architecture

Based on public-key technology

Private-keys are securely stored on the device

Requires a local gesture (e.g., biometric, PIN)

Private-keys are bound to a single device and never shared

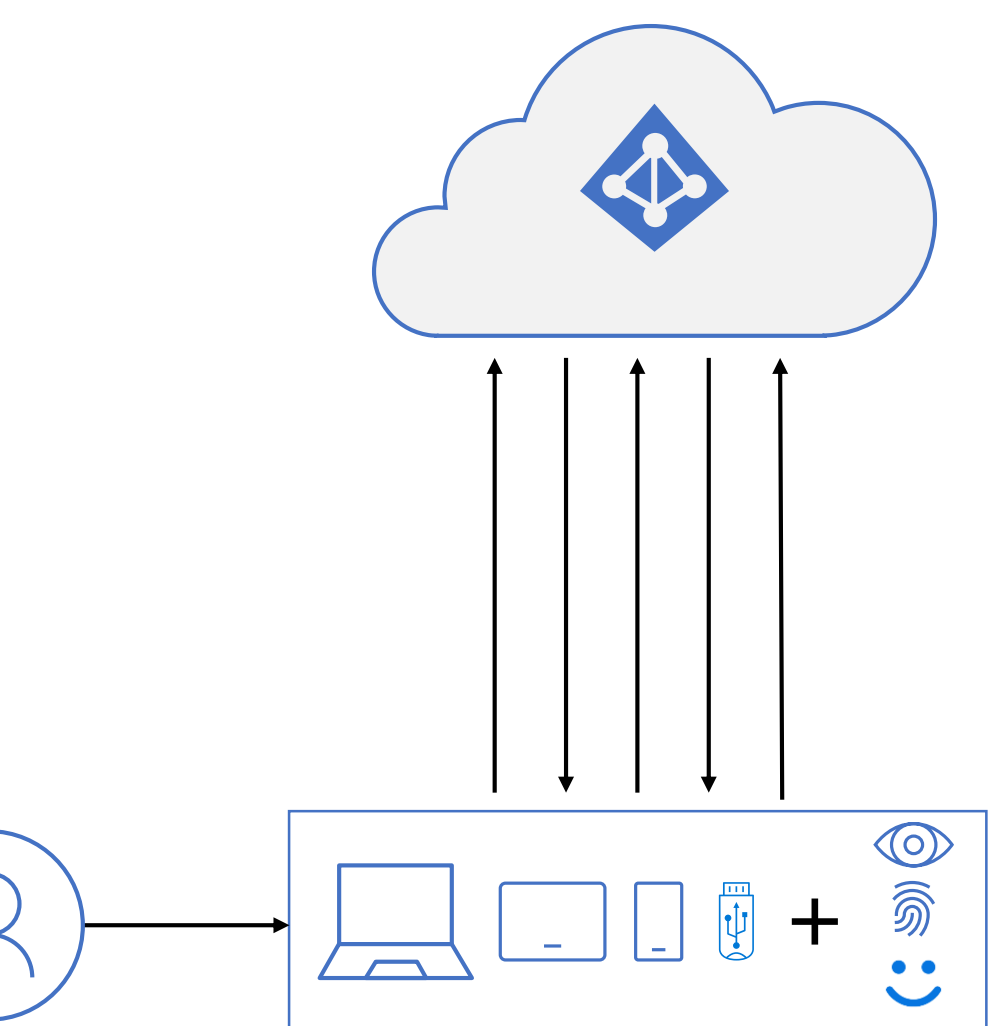

# Secure Authentication Flow with Azure AD

- 1 User sign-in with bio-gesture unlocks secure element holding private key
- 2 Device sends authentication request
  - Azure AD sends back nonce

3

- Device uses private key to sign nonce and returns to Azure AD with key ID
- 5 Azure AD returns refresh token + encrypted session key protected in secure element
- 6 Device returns the signed refresh token and derived session key to Azure AD to verify

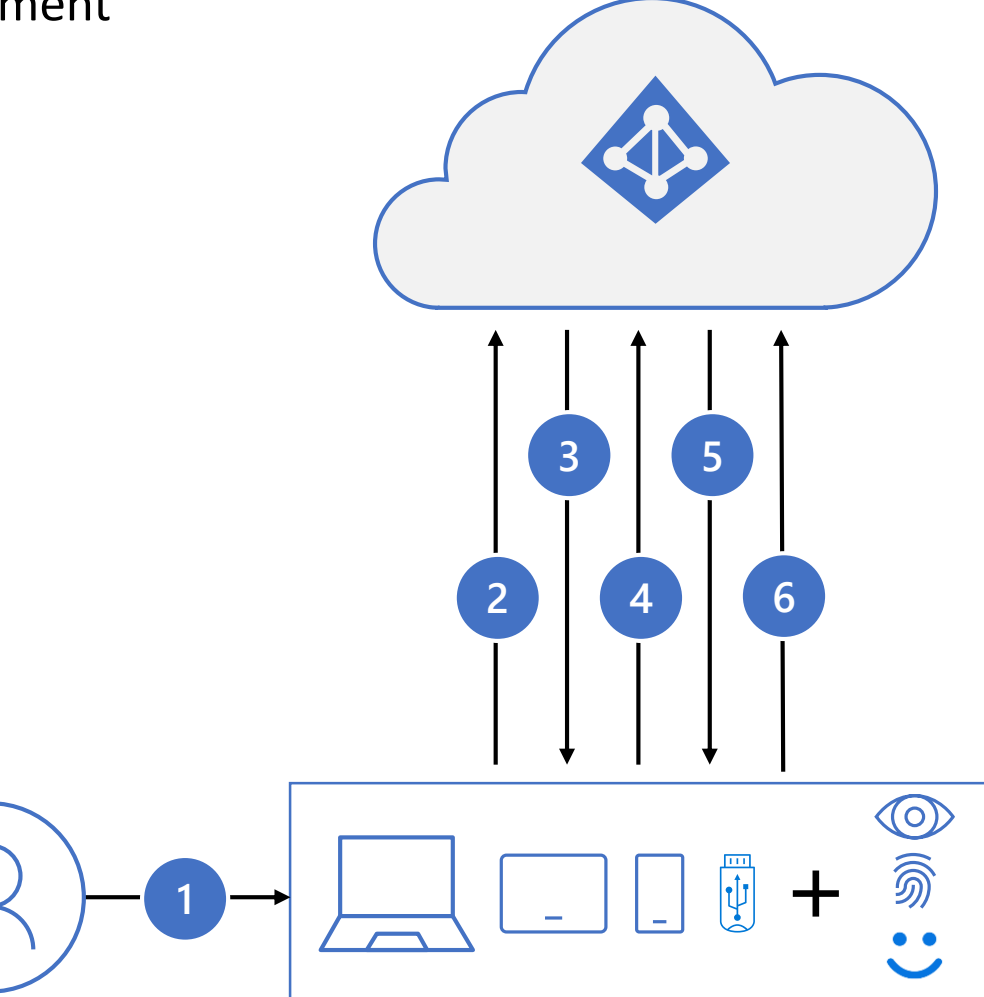

# Windows 10 Hello for Business sign in

- 1 User sign-in with bio-gesture unlocks TPM holding private key
- 2 Windows sends "hello"
- 3 Azure AD sends back nonce
- Windows uses private key to sign nonce and returns to Azure AD with key ID
- 5 Azure AD returns PRT + encrypted session key protected in TPM
- 6 Windows returns the signed PRT and derived session key to Azure AD to verify

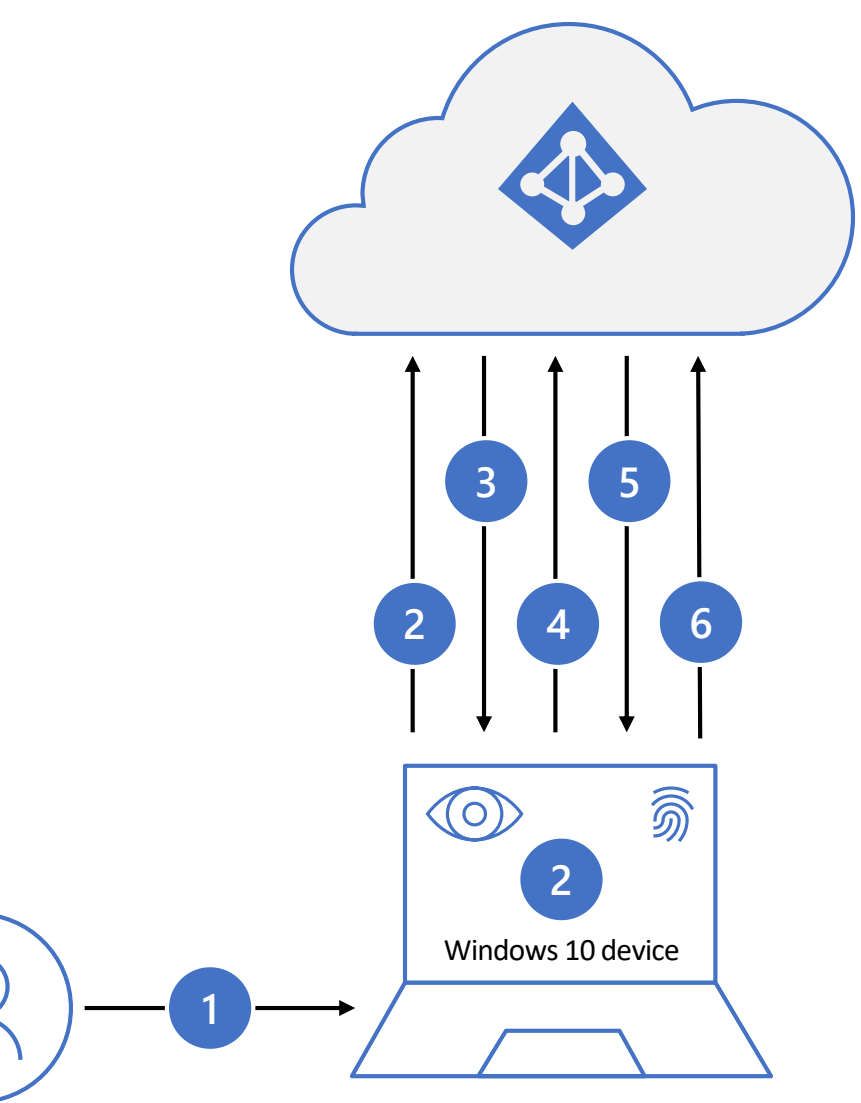

# Microsoft Authenticator Password-less sign in

- Azure AD detects user has strong credential, starts StrongCredential flow
- 3 Notification sent to app via APNS/FCM
- 4 User receives notification, opens app
- 5 App calls Azure AD, receives proof-ofpresence challenge and nonce
- 6 User completes challenge, enters device biometric or PIN to unlock private key
- 7 Nonce is signed with private key and sent back to Azure AD
- 8 Azure AD performs public/private key validation and returns token

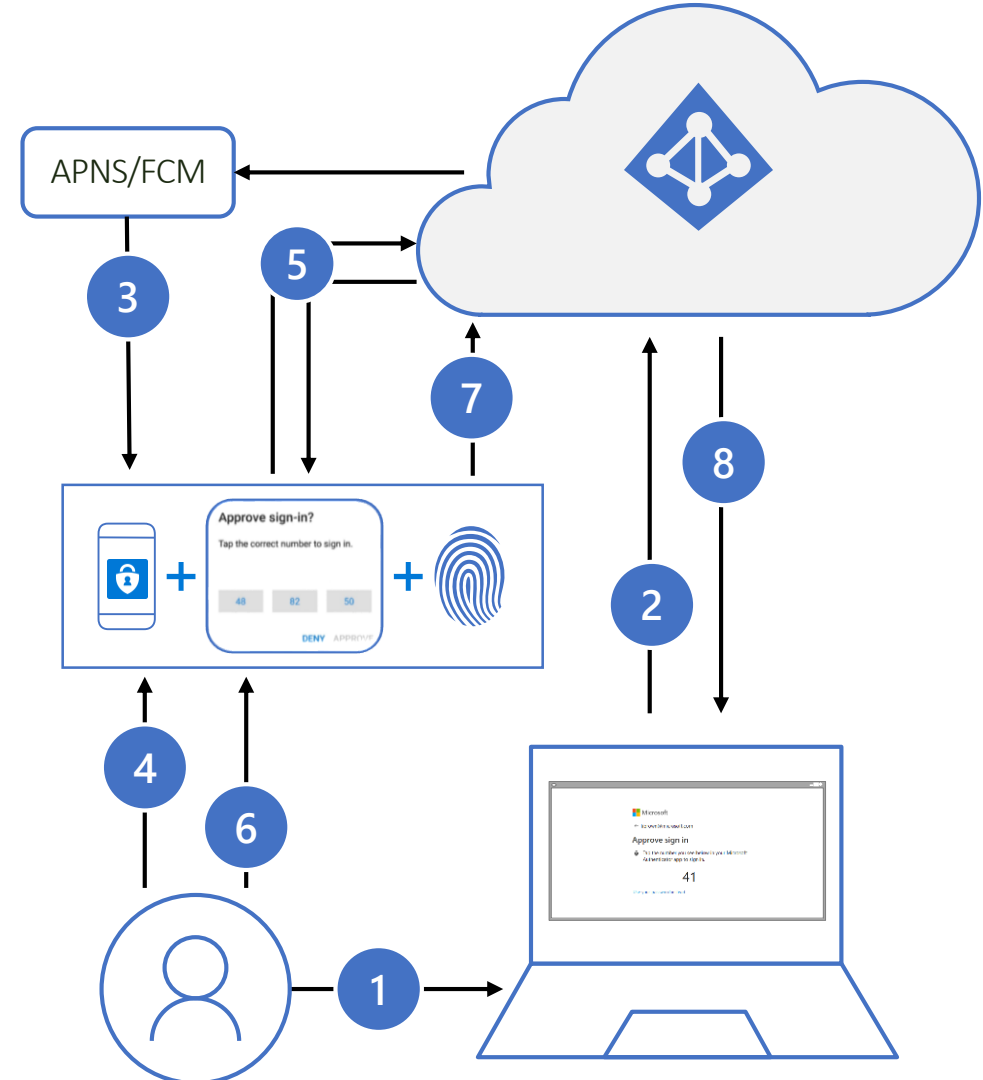

# Strong Authentication with FIDO2 security key

- User plugs FIDO2 security key into computer
- Windows detects FIDO2 security key
- Windows device sends auth request
- Azure AD sends back nonce

3

5

- User completes gesture to unlock private key stored in security key's secure enclave
- 6 FIDO2 security key signs nonce with private key
  - PRT token request with signed nonce is sent to Azure AD
- 8 Azure AD verifies FIDO key
- 9 Azure AD returns PRT and TGT to enable access to on-premises resources

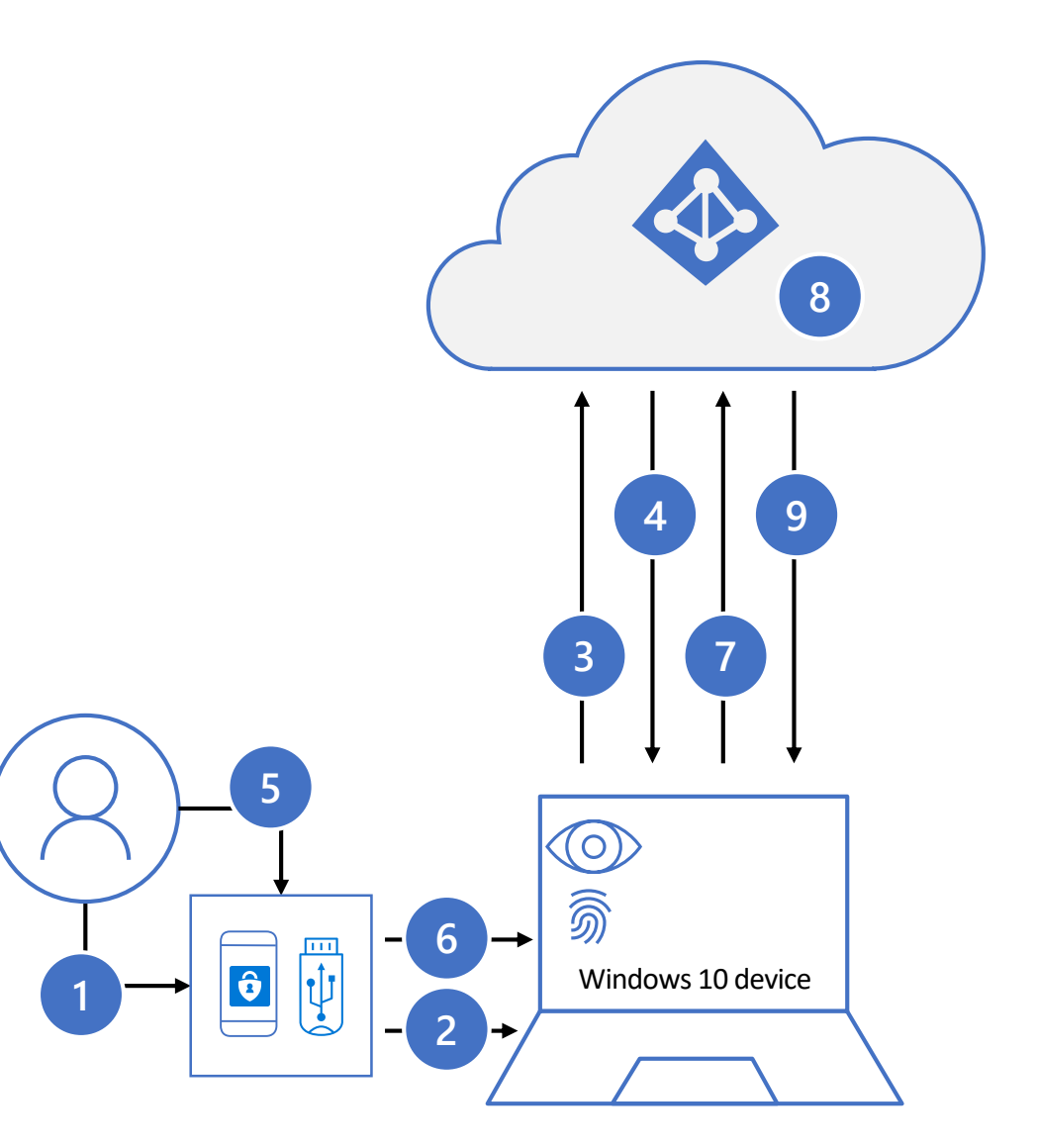

# Three options for password-less

Windows Hello

Microsoft Authenticator

FIDO2 Security Keys

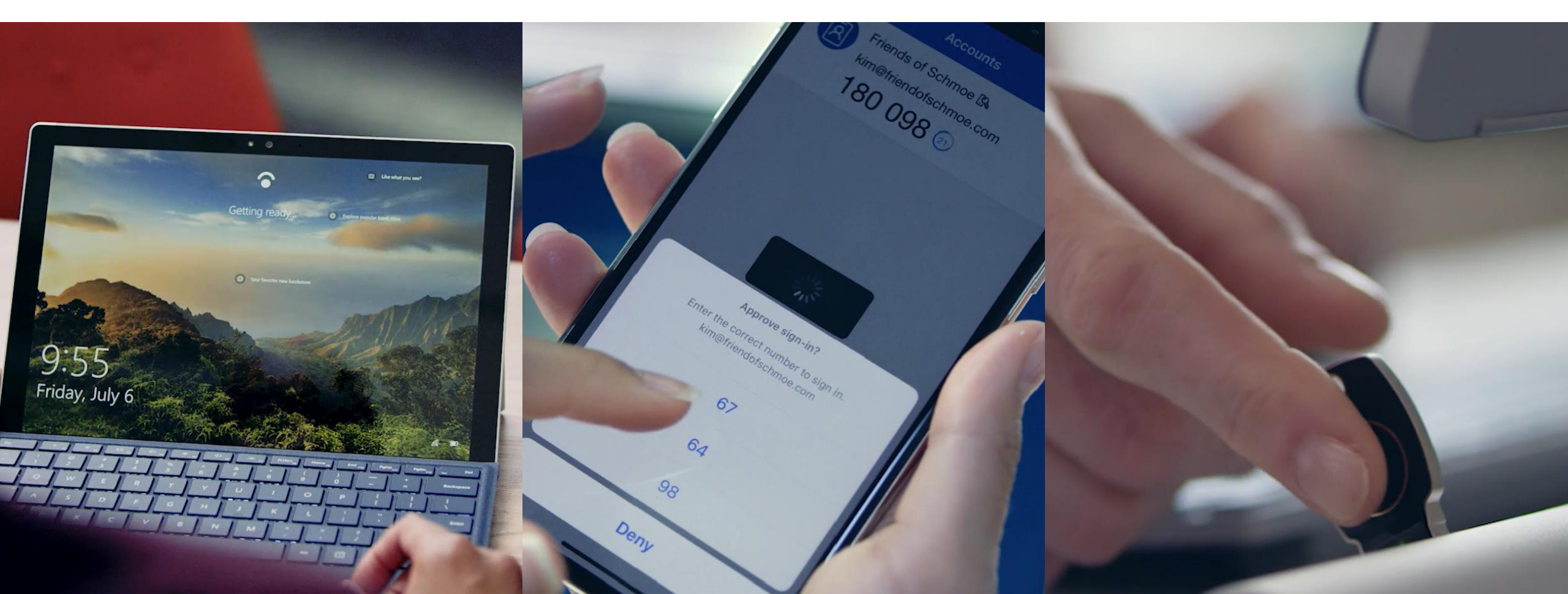

## Getting to a world without passwords High security, convenient methods of strong authentication

Windows Hello

Microsoft Authenticator

FIDO2 Security Keys

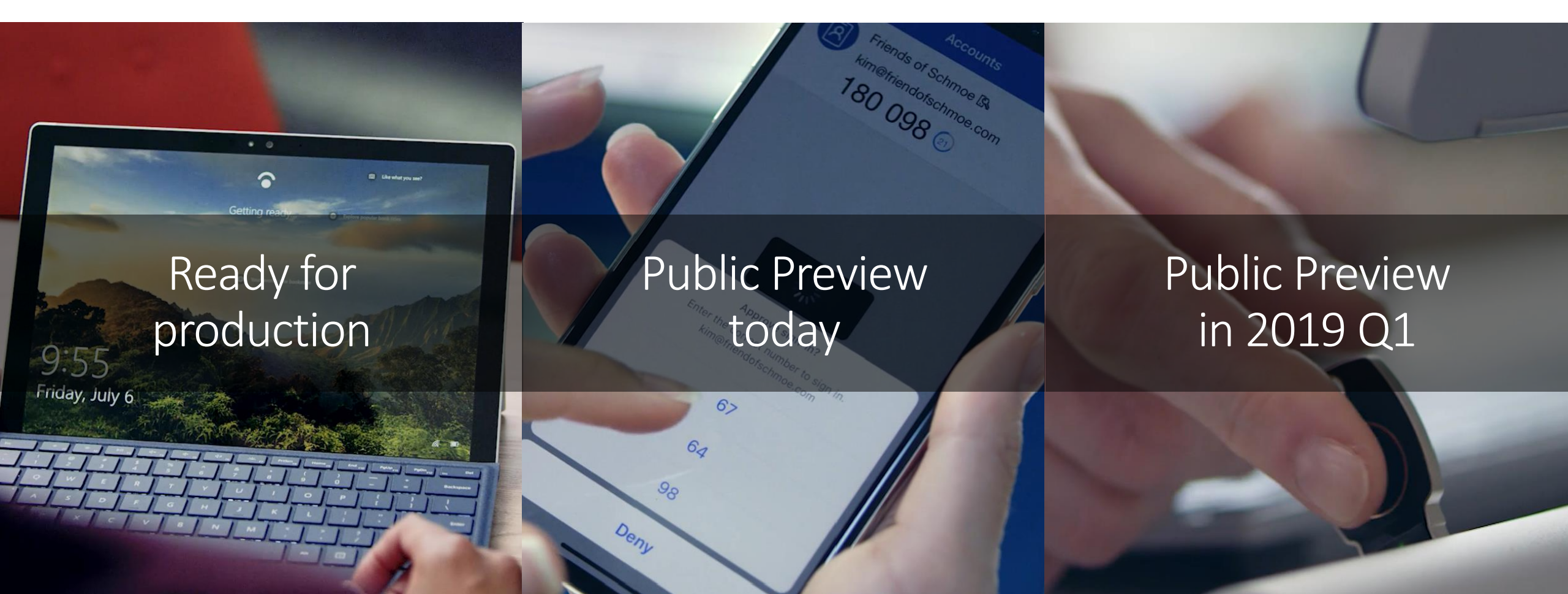